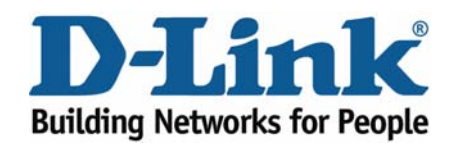

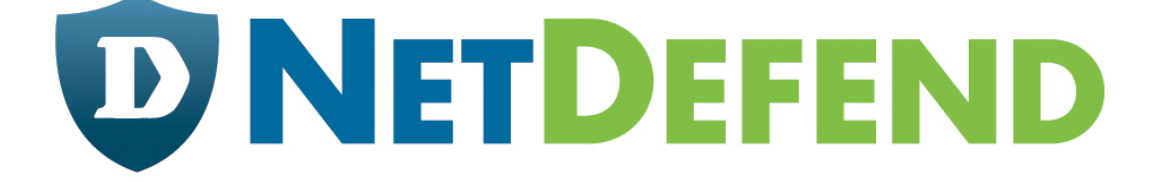

# Configuration examples for the D-Link NetDefend Firewall series DFL-210/800/1600/2500

Scenario: How to Configure VLAN

Last update: 2007-01-29

#### Overview

In this document, the notation *Objects->Address book* means that in the tree on the left side of the screen **Objects** first should be clicked (expanded) and then **Address Book**.

Most of the examples in this document are adapted for the DFL-800. The same settings can easily be used for all other models in the series. The only difference is the names of the interfaces. Since the DFL-1600 and DFL-2500 has more than one Ian interface, the Ian interfaces are named Ian1, Ian2 and Ian3 not just Ian.

The screenshots in this document is from firmware version 2.11.02. If you are using an earlier version of the firmware, the screenshots may not be identical to what you see on your browser.

To prevent existing settings to interfere with the settings in these guides, reset the firewall to factory defaults before starting.

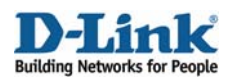

# How to Configure VLAN

This example requires a DFL-1600 or 2500 to be fully implemented. Most settings can however also be used on a DFL-210 or DFL-800.

Two tag based VLANs will be created on lan3, that connect to switch port with VLAN tag.

Details:

- From Ian1, Ian2 and Ian3: HTTP, HTTPS and DNS connect to Internet via wan2.
- All internal nets can also access the Mail server in dmz.
- Only VLAN2 can access the FTP server in dmz.

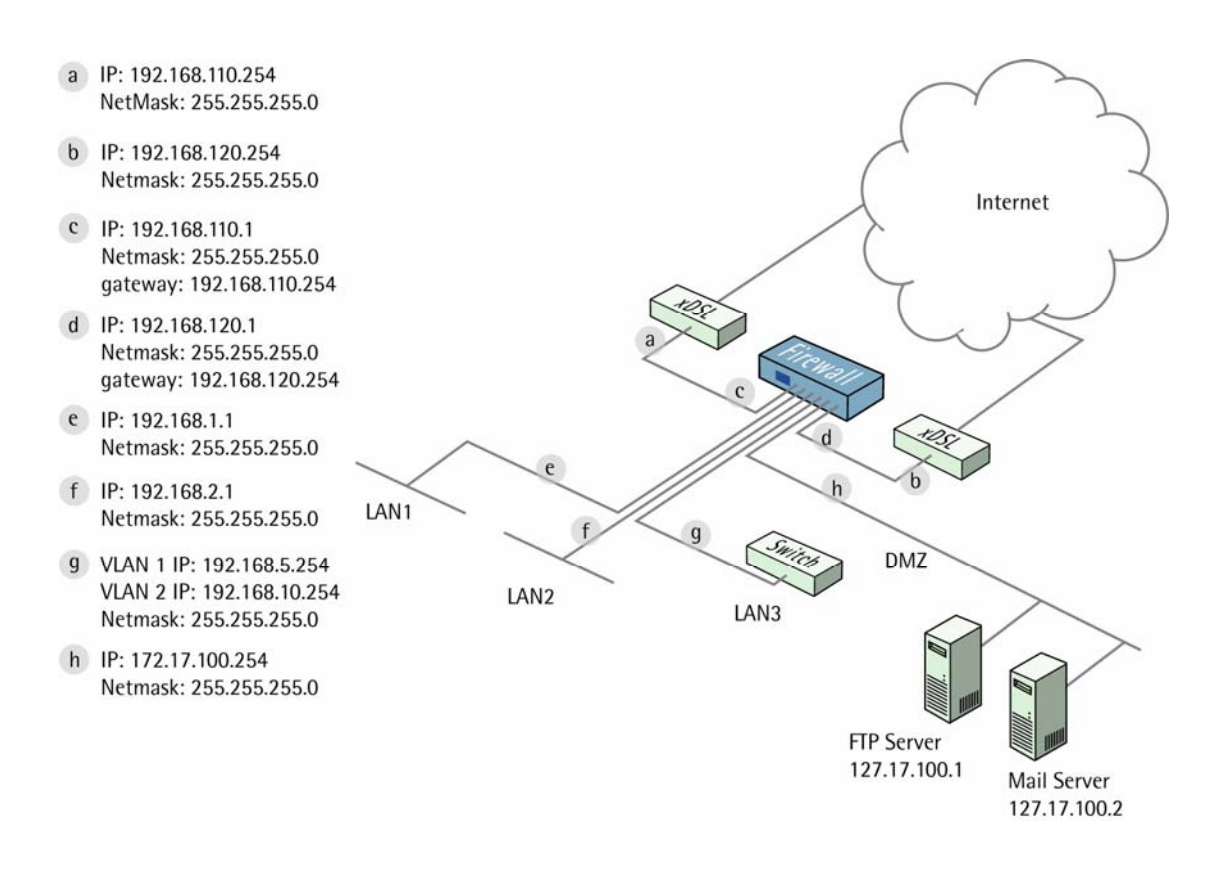

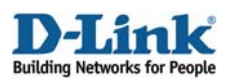

# 1. Addresses

#### Go to Objects -> Address book -> InterfaceAddresses

Make sure the configured addresses match the following list, and add the objects that not already exist. To add new objects, select IP address from the add dropdown, enter name and address and click ok.

| Name        | Address          |
|-------------|------------------|
| lan1_ip     | 192.168.1.1      |
| lan1net     | 102.168.1.0/24   |
| lan2_ip     | 192.168.2.1      |
| lan2net     | 192.168.2.0/24   |
| lan3_ip     | 192.168.3.1      |
| lan3net     | 192.168.3.0/24   |
|             |                  |
| dmz_ip      | 172.17.100.254   |
| dmznet      | 172.17.100.0/24  |
|             |                  |
| wan1_ip     | 192.168.110.1    |
| wan1net     | 192.168.110.0/24 |
| wan1-gw     | 192.168.110.254  |
| wan2_ip     | 192.168.120.1    |
| wan2net     | 192.168.120.0/24 |
| wan2-gw     | 192.168.120.254  |
|             |                  |
| vlan1_ip    | 192.168.5.254    |
| vlan1net    | 192.168.5.0/24   |
| vlan2_ip    | 192.168.10.254   |
| vlan2net    | 192.168.10.0/24  |
|             |                  |
| ftp-server  | 172.17.100.1     |
| mail-server | 172.17.100.2     |

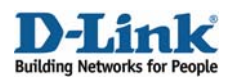

Add a new IP4 Group.

In the General tab:

| Name:          | all-lannets                                                              |                                                 |  |
|----------------|--------------------------------------------------------------------------|-------------------------------------------------|--|
| Group members: | Available                                                                | Selected                                        |  |
|                | all-nets<br>ftp-server<br>mail-server<br>vlan1_ip<br>vlan2_ip<br>wan1_gw | ► >> laninet<br>lan2net<br>vlaninet<br>vlan2net |  |

General:

Name: all-lannets

Add lan1net, lan2net, vlan1net and vlan2net.

Click Ok.

## 2. Ethernet interfaces

Go to Interfaces -> Ethernet.

Edit the **wan1** interface to use the following settings.

| Name:            | wan1    |   |
|------------------|---------|---|
| P Address:       | wan1_ip | * |
| Network:         | wan1net | * |
| Default Gateway: | wan1_gw | ~ |

In the General tab:

IP Address: wan1\_ip Network: wan1net Default Gateway: wan1\_gw

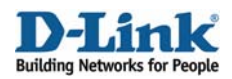

In the Advanced tab:

| Automatically ad | d commonly used routes related to this interface             |  |
|------------------|--------------------------------------------------------------|--|
| Add route fo     | r interface network<br>route if default gateway is specified |  |
| Route Metric:    | 100                                                          |  |

Automatic Route Creation:

Deselect Add route for interface network and Add default route if default gateway is specified.

Click Ok.

Edit the wan2 interface according to the following settings.

In the General tab:

General: IP Address: wan2\_ip Network: wan2net Default Gateway: wan2\_gw

In the Advanced tab:

#### Automatic Route Creation:

| Automatically ad | d commonly used routes related to this interface             |  |
|------------------|--------------------------------------------------------------|--|
| Add route f      | r interface network<br>route if default gateway is specified |  |
| Route Metric:    | 100                                                          |  |

Deselect Add route for interface network and Add default route if default gateway is specified.

Click Ok.

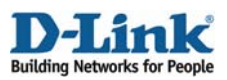

# 3. Routes

Go to Routing -> Routing Tables -> Main.

Add a new Route.

In the General tab:

| nterface:         | wan1     | * |
|-------------------|----------|---|
| Vetwork:          | all-nets | * |
| Gateway:          | wan1_gw  | * |
| .ocal IP Address: | (None)   | * |
| Metric:           | 90       |   |

#### General:

| Interface: wan1          |
|--------------------------|
| Network: all-nets        |
| Gateway: <b>wan1_gw</b>  |
| Local IP Address: (None) |
| Metric: 90               |

Click Ok.

Add a new Route.

In the General tab:

#### General:

Interface: wan2 Network: all-nets Gateway: wan2\_gw Local IP Address: (None) Metric: 80

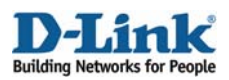

# 4. VLAN interfaces

Go to Interfaces -> VLAN.

Add a new VLAN.

In the General tab:

General:

| Use a VLAN | o define a virtual interface compatible with the IEEE 802.1Q Virtual LAN star |
|------------|-------------------------------------------------------------------------------|
|            |                                                                               |
|            |                                                                               |
| lame:      | vlan1                                                                         |

Name: vlan1 Interface: lan3 VLAN ID: 1

#### Address Settings:

| P Address:       | vlan1_ip | * |  |
|------------------|----------|---|--|
| letwork:         | vlan1net | ~ |  |
| )efault Gateway: | (None)   | * |  |

IP Address: vlan1\_ip Network: vlan1net Default Gateway: (None)

Click Ok Add a new VLAN.

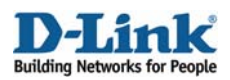

In the General tab:

#### General:

| 💐 Use a VLAN | to define a virtual interface compatible with the IEEE 802.1Q Virtual LA | N standard. |
|--------------|--------------------------------------------------------------------------|-------------|
|              |                                                                          |             |
|              |                                                                          |             |
| Name.        | Vianz                                                                    |             |

#### Name: vlan2

Interface: 1an3 VLAN ID: 2

### Address Settings:

| 9 Address:      | vlan2_ip | * |  |
|-----------------|----------|---|--|
| etwork:         | vlan1net | ~ |  |
| efault Gateway: | (None)   | ~ |  |

IP Address: vlan2\_ip Network: vlan2net Default Gateway: (None)

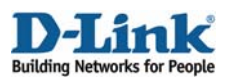

# 5. Interface groups

Go to Interfaces -> Interface Groups.

Add a new Interface Group.

General:

| 約 General |                                                                                    |  |
|-----------|------------------------------------------------------------------------------------|--|
| Use       | an interface group to combine several interfaces for a simplified security policy. |  |
| Name:     | all-lan Security/Transport Equivalent                                              |  |

#### Name: all-lan

| Available                   | Selected                          |  |
|-----------------------------|-----------------------------------|--|
| wan1<br>wan2<br>dmz<br>lan3 | >> lan1<br>lan2<br>vlan1<br>vlan2 |  |

Interfaces:

Add lan1, lan2, vlan1 and vlan2 to this group.

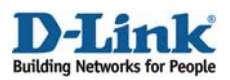

Add a new Interface Group.

#### General:

| Use Use | an interface group to combine several interfaces for a simplified security policy. |  |
|---------|------------------------------------------------------------------------------------|--|
|         |                                                                                    |  |
| Name:   | all-wan                                                                            |  |
|         |                                                                                    |  |

#### Name: all-wan

Select Security/Transport Equivalent

| wailable | Selected                                                                                                    |  |
|----------|----------------------------------------------------------------------------------------------------|--|
| dmz      | wan1                                                                                                    |  |
| lan1     | >> wan2                                                                                                    |  |
| lan2     |                                                                                                    |  |
| lan3     | and a second second sec |  |
| vlan1    | <<                                                                                                    |  |
| vlan2    |                                                                                                    |  |

Interfaces:

Add wan1 and wan2 to this group.

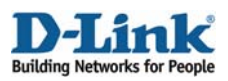

# 6a. Rules to allow HTTP, HTTPS and DNS to Internet

Go to Rules -> IP Rules.

Add a new IP Rule (to allow outgoing HTTP).

In the General tab:

| Name:     | allow-http-all |   |
|-----------|----------------|---|
| Action:   | NAT            | * |
| Service:  | http-all       | ~ |
| Schedule: | (None)         | ~ |
|           |                |   |

#### General:

Name: allow-http-all Action: NAT Service: http-all

|            | Source      |   | Destination |       |
|------------|-------------|---|-------------|-------|
| Interface: | all-lan     | * | all-wan     | *     |
| Network:   | all-lannets | * | all-nets    | ~     |
|            |             |   |             | 66823 |

Address Filter:

Source interface: all-lan Source network: all-lannets Destination interface: all-wan Destination network: all-nets

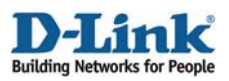

Add a new IP Rule (to allow outgoing dns). In the General tab:

| Name:     | allow-dns-all |   |
|-----------|---------------|---|
| Action:   | NAT           | ~ |
| Service:  | dns-all       | ~ |
| Schedule: | (None)        | ~ |

General:

| Name: allow-dns-all |
|---------------------|
| Action: NAT         |
| Service: dns-all    |

|            | Source      |   | Destination |   |
|------------|-------------|---|-------------|---|
| Interface: | all-Ian     | * | all-wan     | * |
| Network    | all-lannets | ~ | all-nets    | ~ |

Address Filter:

Source interface: all-lan Source network: all-lannets Destination interface: all-wan Destination network: all-nets

Click Ok.

# 6b. Rules to allow internal users to access mail server

Add a new IP Rule (to allow internal smtp traffic to mailserver).

In the General tab:

General: Name: allow-smtp-int Action: Allow

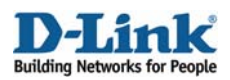

Service: smtp Address Filter: Source interface: any Source network: all-nets Destination interface: dmz Destination network: mail-server

Click Ok.

# 6d. Rules to allow traffic to FTP server from vlan2

Add a new IP Rule folder called vlan2\_to\_dmz.

Add a new IP Rule (to allow ftp from vlan2 to dmz).

In the General tab:

General: Name: allow-ftp Action: Allow Service: ftp-passthrough

Address Filter: Source interface: vlan2 Source network: vlan2net Destination interface: dmz Destination network: dmznet

Click Ok.

Save and activate the configuration